## Print Completed eForms

Last Modified on 07/13/2020 2:01 pm CDT

Completed eForms are stored within KidKare. You can retrieve and print these forms, as needed.

- 1. Log in to app.kidkare.com. Use the same credentials you use to access Minute Menu HX.
- 2. From the menu to the left, click eForms.
- 3. Click Reports. The Reports page opens.

| * Kirkkare (14 m Frankerstein (99201) v |   |                                 |                              |           |                    |           |                       |
|-----------------------------------------|---|---------------------------------|------------------------------|-----------|--------------------|-----------|-----------------------|
| <b>**</b> \$                            |   | 🕷 ) eforms ) Reports            |                              |           |                    |           |                       |
| Dbserver Mode                           |   | Show records for                |                              |           |                    |           |                       |
| Poods                                   | ~ |                                 |                              |           |                    |           |                       |
| \$ Billing Report                       |   | Re Enrollment   All Forms Types | All states      Current Year |           |                    |           | Run Clear Filter      |
| Reviews                                 | ~ |                                 |                              |           |                    |           |                       |
|                                         |   |                                 |                              |           |                    |           | •                     |
| - Enable Providers                      |   |                                 |                              |           |                    |           | Combine & Print Forms |
| Send Invitations                        |   | Display 25 🔹 records            |                              |           |                    |           |                       |
| ·· View Status                          |   | Name                            | Child Name                   | View Form | Approval type      | Form type | Last Updated          |
| - Approve & Renew                       |   |                                 |                              |           |                    |           |                       |
| - Reports                               | 4 | Landers, Gwen                   | Bailey, infantChildADNOJ     | View Form | Sponsor Approved   | EF        | 01/15/20 12:51 AM     |
| Get Help                                | ~ | Landers, Gwen                   | Bailey, infantChildADNOJ     | View Form | Sponsor Approved   | IEF       | 01/15/20 12:51 AM     |
| (D Logout                               |   | Landers, Gwen                   | Bailey, infantChildadXQZ     | View Form | Sponsor Approved   | EF        | 02/26/20 11:06 PM     |
| (4)                                     |   | Landers, Gwen                   | Bailey, infantChildadXQZ     | View Form | Sponsor Approved   | IEF       | 02/26/20 11:06 PM     |
|                                         |   | Landers, Gwen                   | Bailey, infantChildbxOSz     | View Form | Submitted (parent) | EF        | 01/07/20 03:02 AM     |
|                                         |   | Landers, Gwen                   | Bailey, infantChildCTTwc     | View Form | Submitted (parent) | EF        | 03/11/20 10:59 PM     |
|                                         |   | Landers, Gwen                   | Bailey, InfantChildEXVAk     | View Form | Submitted (parent) | EF        | 01/15/20 12:10 AM     |
|                                         |   | Landers, Gwen                   | Bailey, infantChildgYWph     | View Form | Submitted (parent) | EF        | 04/22/20 07:00 AM     |
|                                         |   | Landers, Gwen                   | Bailey, InfantChildHAQkr     | View Form | Sponsor Approved   | EF        | 01/08/20 11:37 PM     |
|                                         |   | Landers, Gwen                   | Bailey, infantChildHAQkr     | View Form | Sponsor Approved   | IEF       | 01/08/20 11:37 PM     |
|                                         |   | Landers, Gwen                   | Bailey, infantChildlIzzV     | View Form | Submitted (parent) | EF        | 01/15/20 10:42 PM     |
|                                         |   | Landers, Gwen                   | Bailey, infantChildKFayu     | View Form | Submitted (parent) | EF        | 01/06/20 12:39 AM     |
|                                         |   | Landers, Gwen                   | Bailey, infantChildLonQQ     | View Form | Submitted (parent) | EF        | 02/12/20 11:06 PM     |
|                                         |   | Landers, Gwen                   | Bailey, InfantChildLuTvQ     | View Form | Sponsor Approved   | EF        | 04/23/20 11:16 PM     |
|                                         |   | Landers, Gwen                   | Bailey, infantChildLuTvQ     | View Form | Sponsor Approved   | IEF       | 04/23/20 11:16 PM     |
|                                         |   | Landers, Gwen                   | Bailey, infantChildIXgST     | View Form | Submitted (parent) | EF        | 01/08/20 05:05 AM     |

Note: You can also access this page from the Approve & Renew page. To do so, click View Reports.

- 4. In the Show Records For section, set filters for the forms to view.
  - a. Select Enrollment or Re Enrollment.
  - b. Select the form type. You can choose from EF, IEF, or All Form Types.
  - c. Select the provider(s) to view. You can select as many providers, as needed, or you can select All Providers.
  - d. Select the date range to view. You can select Current Year, Previous Year, or Custom Date. If you select Custom Date, use the From/To boxes to set a date range.
- 5. Click Run. Reports meeting the limits you set display.
- 6. To download an individual form, click **View Form**. A PDF downloads. You can then print this PDF, as needed.
- 7. To print multiple forms at once:
  - a. Check the box next to each form to print.
  - b. Click Combine & Print Forms. The forms you selected download.